## **ReadyNotifyPA**

Are you registered for emergency alerts regarding Northampton Township?

It takes only a few minutes and you'll receive information from the Township during an emergency.

Go to the following website: <u>https://public.coderedweb.com/CNE/en-US/</u> <u>BF5CCF5B2AB3</u> <u>Select "Click Here to Register."</u>

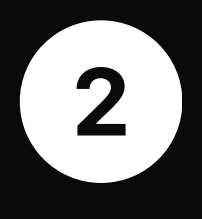

Fill out your name, email address, and options (email, phone, etc.) to receive alerts. Create a password, verify your application, and select "continue."

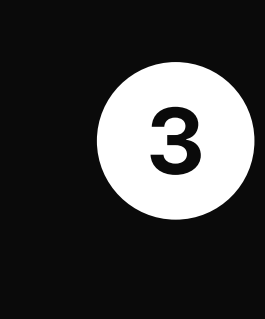

The next page is unnecessary. Scroll to the bottom of the page and click "continue."

Under "My Alerts" (center of the screen), scroll down (there's another scroll bar inside the page) until you find "Municipalities" and select "Northampton Twp."

Click "Continue" at the bottom of the page to finish.

\*Choosing just "Northampton Twp." will ensure you only receive emergency communication regarding the Township. There are other choices you can sign up for (and change if you choose) at your own discretion.